# Прокат. Описание настройки и работы проката.

## Настройка проката на сайте

1. Для начала необходимо создать инвентарь. Описание тут.

2. В настройке кассы нужно обозначить **диапазон ячеек**, в которых будет хранится залог. Например: от 1 до 14 для одной кассы, от 15 до 29 для другой кассы.

| Кассы 🔨                        |                                                                                                    |     | Иоритория                                     |
|--------------------------------|----------------------------------------------------------------------------------------------------|-----|-----------------------------------------------|
|                                | нном справочнике для раоочих мест кассиров настраиваются:<br>• параметры периферийного оборудования,<br>• список товаров, которые можно продавать на каждой конкретной кассе,                                                                                                    |     | Поиск                                         |
| При<br>на н                    | <ul> <li>настроиваются горячие клавиши и кнопки частых действий для интерфейса Лайм.Касса.</li> <li>создании инсталляции по умолчанию создается одна касса с виртуальным принтером – для начала работы вам нужно только указать, какие товары будут<br/>ей продаваться и настроить COM-nopt считывателя карт, если в вашей инсталляции используют пластиковые карты :)</li> </ul> |     | <ul> <li>Параметры<br/>инсталляции</li> </ul> |
| Имя *                          | Касса Парха атракционов                                                                                                    | ۲   | 🗢 Организации                                 |
| Тип кассы                      | Kacca                                                                                                    | © - | 👻 Кассы                                       |
| Овердрафт разрешен             |                                                                                                    |     | Категории<br>клиентов                         |
| Точка обслуживания             | 50393                                                                                                    | ⊗ ‡ | Типы связей<br>клиентов                       |
| Начальная ячейка хранения      | 1                                                                                                    | ⊗ ‡ | 🔻 Товары                                      |
| Конечная ячейка хранения залог | 15                                                                                                    | ⊗ ‡ | Типы скидок<br>👻 Календари                    |
| Драйвер RFID считывателя       | Prox                                                                                                    | © • | 🗢 Услуги                                      |
| СОМ-порт считывателя           | 8                                                                                                    | ⊗ ‡ | Бонусные систем                               |
| Дисплей покупателя             |                                                                                                    |     | Интеграции                                    |
| Купюроприемник                 |                                                                                                    |     | Система                                       |

3. Добавьте **типы хранимых залогов.** Данные типы будут отображены в кассе для кассира при взятии залога.

| иты хранимых залогов 🖍   |                      | Q, Поиск                                         | Категории<br>клиентов<br>Типы связей<br>клиентов<br>▼ Товары |
|--------------------------|----------------------|--------------------------------------------------|--------------------------------------------------------------|
|                          | Имя                  |                                                  | Типы скидок                                                  |
| (еньги<br>(окументы      |                      |                                                  | 🔻 Календари                                                  |
| сего: 2 записей          |                      |                                                  | 🔺 Услуги                                                     |
| Ø Обновление + с         | оздать Редактировать | 🖀 Удалить                                        | Точки<br>обслуживани                                         |
| Обновление Создать тип х | ранимого залога      | Удалить объект<br>Внимание, операция необратима! | Типы храним<br>залогов                                       |

# 4. Есть возможность возвращать залог с места прокатчика, а не в кассе. Это можно будет сделать если нет долгов на карте.

Данная настройка находится в редактировании инсталляции.

Параметры инсталляции → Редактирование

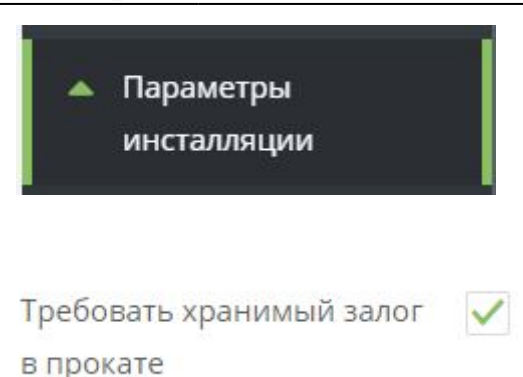

### Работа проката

1. Взять залог в кассе. Как взять залог

На месте прокатчика отражается информация о клиенте:

1) ФИО,

2) Номер карты,

3) Залог (тип залога и комментарий к нему),

- 4) Билеты, имеющиеся на карте
- 5) Счета, имеющиеся на карте.

Есть функция для склада «**Показать доступные**». Она оставляет только тот инвентарь, который сможет оплатить посетитель.

2. Выдать инвентарь в месте прокатчика.

#### I. Приложите карту к считывателю.

II. Когда откроется информация о клиенте:

- 1) Выбрать товар на складе.
- 2) Нажать «Готово».

| Прокат Light                                                |                  |                 |                |                       |               |                        | ×                  |
|-------------------------------------------------------------|------------------|-----------------|----------------|-----------------------|---------------|------------------------|--------------------|
|                                                             |                  | инфо            | РМАЦИЯ О ЗАКА  | 3E                    |               |                        |                    |
| ФИО Малой                                                   |                  | Билеты          |                | c                     | чета          |                        |                    |
| Шкет<br>UD: 0724C4D9<br><b>Залог</b><br>Документы : договор | Колесо обозрения |                 | 3 шл. 3 ед.    | Бонусы<br>Депозит III |               | ост. 2860<br>ост. 5841 |                    |
| Инвентарь                                                   | на руках         |                 | Склад          | Тек                   | ущие изменени | 19                     |                    |
|                                                             |                  | Прокат Алены    | And Account of | Выдача инв            | ентаря        |                        |                    |
|                                                             |                  | 1 прокат конько | 8              | рокат конько          | R             | 1 wr.                  |                    |
|                                                             |                  |                 |                | Возврат инв           | ентаря        |                        |                    |
| Сдать                                                       | все              |                 | Отмена         |                       | Готово        |                        |                    |
| 0                                                           |                  |                 |                |                       |               | AC                     | м <mark>и</mark> м |

| Прокат Light         | <br>× |
|----------------------|-------|
|                      |       |
|                      |       |
|                      |       |
|                      |       |
| выдано               |       |
| прокат коньков. 1 шт |       |
| npokur konokob i un  |       |
|                      |       |
|                      |       |
|                      |       |
|                      |       |
| Οκ                   |       |
|                      |       |
|                      |       |
|                      |       |
|                      |       |

#### 3. Сдать инвентарь.

I. Приложите карту к считывателю.

II. Когда откроется информация о клиенте:

1) Выберете инвентарь, который возвращает посетитель.

1.1) Сдать все - возможность вернуть сразу весь инвентарь, который есть у посетителя, не выбирай каждый отдельно.

#### 2) Нажмите «**Готово**».

| Прокат Light |                  |                  |                |                             |                       |                   | -            | -            | ×  |
|--------------|------------------|------------------|----------------|-----------------------------|-----------------------|-------------------|--------------|--------------|----|
|              |                  |                  | ИНФО           | РМАЦИЯ О ЗАК                | A3E                   |                   |              |              |    |
| 0N0          | Малой            |                  | Билеты         |                             |                       | Счета             |              |              |    |
| UD:          | Шкет<br>0724C4D9 | Колесо обозрения |                | Зшт. Зед,                   | Бонусы<br>Депозит !!! |                   | ост.<br>ост. | 2860<br>5591 |    |
| Документы    | : договор        |                  |                |                             |                       |                   |              |              |    |
|              | Инвентарь        | на руках         | ne             | Склад<br>жазать доступные 🗹 |                       | Текущие измене    | ния          |              |    |
| прокат ка    | оньков           | 1 шт.            | Прокат Алены   |                             | Выдача                | инвентаря         |              |              |    |
| Выдано       | - 1600           |                  | прокат конькое | 8                           | Возврат               | гинвентаря        |              | шт.          |    |
| 1.1          | Сдать            | все              |                | Отмена                      | 2                     | - 16:00<br>Готово |              | 1            |    |
| ø            |                  |                  |                |                             |                       |                   |              | NQ           | ЙМ |

| Прокат Light         | - | × |
|----------------------|---|---|
|                      |   |   |
|                      |   |   |
|                      |   |   |
|                      |   |   |
|                      |   |   |
|                      |   |   |
|                      |   |   |
|                      |   |   |
| BO3BPALLEHO          |   |   |
| bostinatino          |   |   |
| прокат коньков 1 шт. |   |   |
|                      |   |   |
|                      |   |   |
|                      |   |   |
|                      |   |   |
|                      |   |   |
|                      |   |   |
| ( Ок )               |   |   |
|                      |   |   |
|                      |   |   |
|                      |   |   |
|                      |   |   |

#### 4. Верните залог посетителю в кассе.

#### Как вернуть залог

4.1. Если в настройках инсталляции поставлена галочка **«Требовать хранимый залог в прокате»** то, если у посетителя нет долгов, то можно вернуть залог. Вы увидите такое окно. Нажмите **Вернуть**.

public:doc:rabota\_prokata https://wiki.lime-it.ru/doku.php/public/doc/rabota\_prokata?rev=1581313954

| Прокат Light            | - | × |
|-------------------------|---|---|
|                         |   |   |
|                         |   |   |
|                         |   |   |
|                         |   |   |
|                         |   |   |
|                         |   |   |
|                         |   |   |
|                         |   |   |
| Вы можете вернуть залог |   |   |
|                         |   |   |
|                         |   |   |
|                         |   |   |
|                         |   |   |
| Отмена Возврат          |   |   |
|                         |   |   |
|                         |   |   |
|                         |   |   |

Откроется информация о том, из какой ячейки какой кассы нужно вернуть залог.

| Прокат Light                                  | - | = x |  |
|-----------------------------------------------|---|-----|--|
|                                               |   |     |  |
|                                               |   |     |  |
|                                               |   |     |  |
|                                               |   |     |  |
|                                               |   |     |  |
|                                               |   |     |  |
|                                               |   |     |  |
| Вернуть залог Деньги : 200                    |   |     |  |
| Касса : Касса Парка атракционов<br>Ячейка : 8 |   |     |  |
|                                               |   |     |  |
|                                               |   |     |  |
|                                               |   |     |  |
|                                               |   |     |  |
| Οκ                                            |   |     |  |
|                                               |   |     |  |
|                                               |   |     |  |
|                                               |   |     |  |
|                                               |   |     |  |

public, doc

Last update: 05:52 10/02/2020

From: https://wiki.lime-it.ru/ -

Permanent link: https://wiki.lime-it.ru/doku.php/public/doc/rabota\_prokata?rev=1581313954

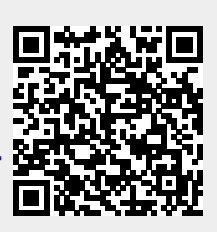

Last update: 05:52 10/02/2020